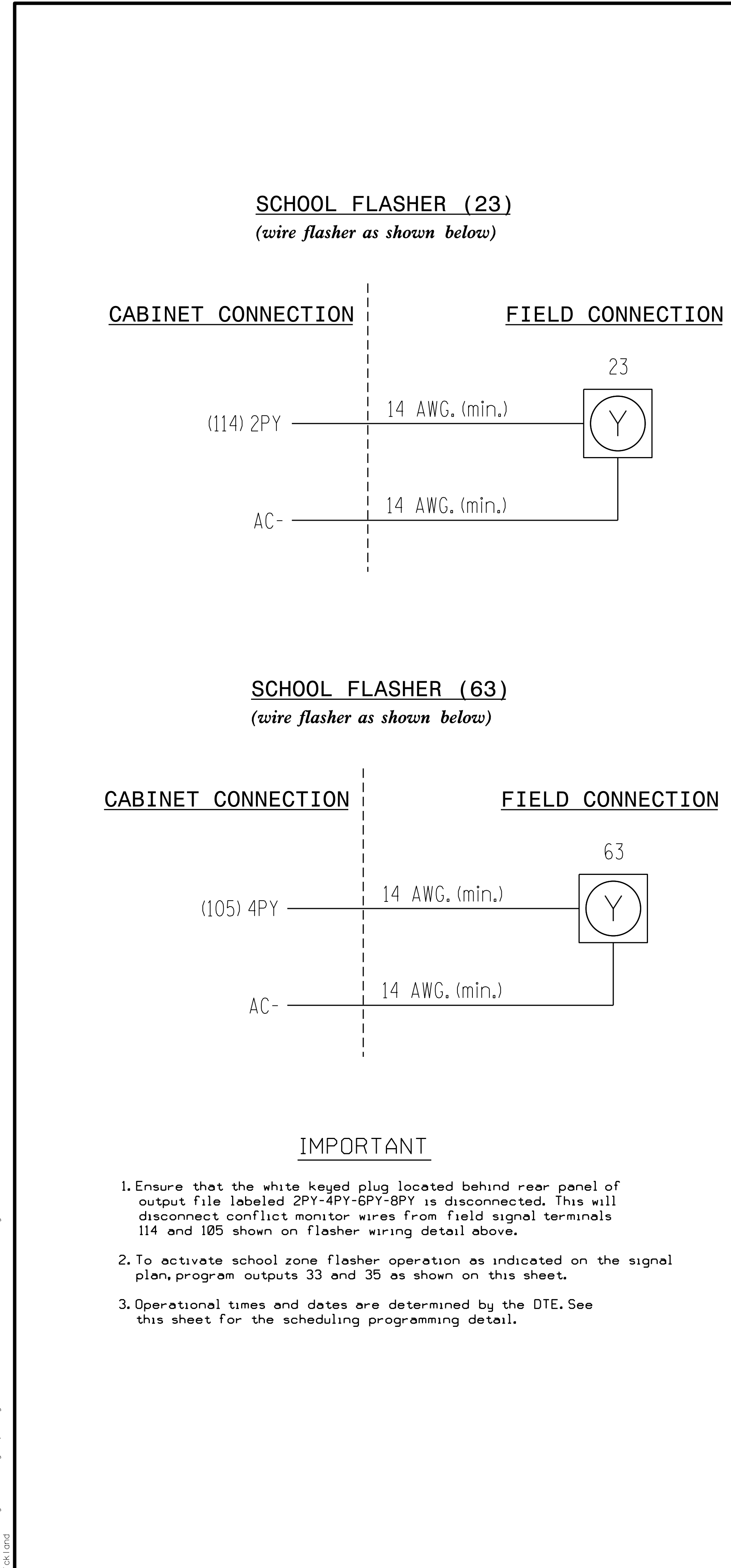

| CHOOL FLASHER PROGRAMMING DETAIL                                                                                                    |                                                                                                    |
|----------------------------------------------------------------------------------------------------|----------------------------------------------------------------------------------------------------|
| FROM MAIN MENU PRESS 'B' (SCHEDULING).                                                                                                    | 001                                                                                                    |
| FROM MAIN MENU PRESS 'B' (SCHEDULING).         SCHEDULED EVENT #1       NOT ASSIGNED         START DATE (MM/DD)                                                                                                    | 1. FROM MAIN MENU PRESS '6' (OUTPUTS).<br>(ASSIGNMENTS). 2. WITH CURSOR IN "OUTPUT ASSIGNMENT #"<br>TO FIND THE OUTPUT ASSIGNMENT NUMBER 3. PROGRAM CONTROLLER AS SHOWN:          PAGE:1       C1 PIN:35 NOT ENABLED         OUTPUT ASSIGNMENT #         FREQUENCY (0=DEFAULT) (0-25.5 HJ         DUTY CYCLE (0=DEFAULT) (0-25.5 HJ         DUTY CYCLE (0=DEFAULT) (0-25.5 HJ         DUTY CYCLE (0=DEFAULT) (0-100'         MODE (0=SOLID. 1=FLASH |
| ENABLE DET STOP BAR MODE (1-64)<br>SET LOGIC FLAG ON (1-16)<br>SET LOGIC FLAG OFF (1-64)<br>OVERRIDE PHASE CONTROL FUNCTIONS?<br>OVERRIDE PHASE CONTROL FUNCTIONS?<br>OVERRIDE PHASE CONTROL FUNCTIONS?<br>(program controller as shown below)<br>FROM MAIN MENU PRESS 'B' (SCHEDULING),<br>SCHEDULED EVENT #2 NOT ASSIGNED<br>START DATE (MM/DD)**/**<br>END DATE (MM/DD)**/**<br>START TIME (HH:MM)**/**<br>STOP TIME (HH:MM)**/**<br>STOP TIME (HH:MM)**/**<br>STOP TIME (HH:MM)**/**<br>DOW ISUN MON TUE WED THR FRI SAT<br>ENABLED I X X X X X<br>EVENT GROUPS  12345678910111213141516<br>ASSIGNED I                            | SCROLL<br>DUTY CYCLE (0=DEFAULT) (0-25.5 HZ<br>DUTY CYCLE (0=DEFAULT) (0 - 1007<br>MODE (0=SOLID. 1=FLASH<br>SELECT ASSIGNMENT:<br>NOT ENABLED<br>VEHICLE PHASE.<br>PEDESTRIAN PHASE.<br>VEHICLE OVERLAP.<br>PEDESTRIAN OVERLAP.<br>WATCHDOG<br>DATA<br>DATA<br>OUT OF PHASE FLASHER.<br>CONTROLLER FLASH.<br>RUN FREE.<br>RESERVED.<br>PREEMPT.<br>SOFT PREEMPT.<br>ANY PREEMPT.<br>COORDINATION PLAN.<br>OFFSET<br>PHASE CHECK.<br>PHASE ON.      |
| DELETE EVENT WHEN COMPLETED?NCONTINUOUS EVENT?NINVERT EVENT?NSELECT 1 EVENT TYPE:EVENT GROUP (1-16)PLAN (65=FLSH.66=FREE)PLAN (65=FLSH.66=FREE)CAHNGE PHASE SEQUENCE PAGE (1-12)CHANGE PHASE SEQUENCE PAGE (1-4)CHANGE PHASE TIMING PAGE (1-4)CHANGE OVERLAP CONTROL PAGE (1-4)CHANGE OVERLAP CONTROL PAGE (1-4)CHANGE OUTPUT PAGE (1-4)CHANGE OUTPUT PAGE (1-4)SET OUTPUT ON (1-64)SET INPUT ON (1-64)SET INPUT OFF (1-64)SET INPUT OFF (1-64)ENABLE FAILURES LOG?ENABLE OORDINATION PLANS LOG?ENABLE SPECIAL FUNCTIONS LOG?ENABLE SPECIAL FUNCTIONS LOG?ENABLE DETECTOR DATA LOG?ENABLE DETECTOR DATA LOG?ENABLE DETECTOR DATA LOG? | PHASE NEXT                                                                                                    |

|                                                                                                    | PROJECT REFERENCE NO. SHEET NO.<br>B-5014 Sig 2.3                            |
|----------------------------------------------------------------------------------------------------|------------------------------------------------------------------------------|
|                                                                                                    |                                                                              |
| SCHOOL FLASHER                                                                                                    |                                                                              |
| UTPUT ASSIGNMENT PROGRAMMING DE                                                                                             | ΤΑΤΙ                                                                         |
| (program controller as shown below)                                                                                         |                                                                              |
| S), THEN '1' (OUTPUT                                                                                                    |                                                                              |
| T #" FIELD. USE '+' KEY                                                                                                    |                                                                              |
| MBER <u>33</u> , AS SHUWN BELUW.                                                                                            |                                                                              |
| -ED                                                                                                    |                                                                              |
| 100%)50<br>1 THE FIRST THREE PROGRAMMING ROWS<br>DEFINE THE OUTPUT TO FLASH, ALONG<br>WITH THE RATE IN WHICH IT WILL FLASH. |                                                                              |
| LEAVE THIS ENTRY AS IS                                                                                                    |                                                                              |
|                                                                                                    |                                                                              |
|                                                                                                    |                                                                              |
|                                                                                                    |                                                                              |
|                                                                                                    |                                                                              |
|                                                                                                    |                                                                              |
|                                                                                                    |                                                                              |
| '+' KEY FOR OUTPUT ASSIGNMENT 35 (C1 PIN 37)                                                                                |                                                                              |
|                                                                                                    |                                                                              |
|                                                                                                    |                                                                              |
| DISF                                                                                                    | AY WILL NOW SHOW THE SPECIFIED OUTPUT                                        |
| .ED ASSI                                                                                                    | GNED AS "OUT OF PHASE FLASHER" AS SHOWN BELOW:                               |
|                                                                                                    | TPUT ASSIGNMENT #                                                            |
| THE NOT ENABLED "Y" WILL REMAIN UNTIL FUNCTION                                                                              | DE (O=SOLID, 1=FLASHO<br>LECT ASSIGNMENT:<br>IT ENABLED                      |
| VE                                                                                                    | HICLE PHASE<br>DESTRIAN PHASE<br>HICLE OVERLAP                               |
|                                                                                                    | DESTRIAN OVERLAP                                                             |
| SELECT OUTPUT ASSIGNMENT (1-64)                                                                                             | T OF PHASE FLASHERY<br>NTROLLER FLASHN                                       |
| RE<br>PR                                                                                                    | SERVED<br>EEMPT<br>FT PREEMPT                                                |
| AN<br>CO<br>WHEN A "Y" IS ENTERED FOR "OUT OF PHASE FLASHER" OF                                                             | Y PREEMPT.<br>ORDINATION PLAN<br>FSET                                        |
| THE SCREEN SHOWN ABOVE WILL APPEAR.     PH       ENTER DATA AS SHOWN.     PH       PH     PH                                | ASE CHECKASE ONASE NEXT                                                      |
| ; PRESS ENTER AFTER ENTERING DATA, THEN ESC.                                                                                | į                                                                            |
|                                                                                                    |                                                                              |
|                                                                                                    |                                                                              |
|                                                                                                    |                                                                              |
|                                                                                                    |                                                                              |
| THIS FLECTRICAL DETAL                                                                                                    | IL IS FOR                                                                    |
| THE SIGNAL DESIGN: 01                                                                                                    | -0526                                                                        |
| DESIGNED: August 2018<br>SEALED: 11/20/2018                                                                                 |                                                                              |
| REVISED:                                                                                                    |                                                                              |
|                                                                                                    |                                                                              |
| Electrical Detail - Sheet 3 of 3                                                                                            | DOCUMENT NOT CONSIDERED<br>FINAL UNLESS ALL<br>SIGNATURES COMPLETED          |
| ELECTRICAL AND PROGRAMMING<br>DETAILS FOR: SR 1217 (OCEAN BAY                                                               | Boulevard) SEAL                                                              |
| Prepared in the Offices of:<br>Veteran's D                                                                                  | rive                                                                         |
| Moonuy and See                                                                                                    | SEAL<br>031001                                                               |
| Division 1 Dare County<br>PLAN DATE: November 2018 REVIEWED                                                                 | Kill Devil Hills<br>BY: T. JOYCE                                             |
| PREPARED BY: C. Strickland REVIEWED<br>REVISIONS                                                                            | BY:         ''''''''''''''''''''''''''''''''''''                             |
| 750 N.Greenfleld Pkwy,Garner,NC 27529                                                                                       | V. TOLD JOYA 11/20/2018<br>AGOCADEDRO4241D DATE<br>SIG INVENTORY NO. 01.0526 |
|                                                                                                    |                                                                              |